# 從TFTP檢索電話配置檔案

### 目錄

<u>簡介</u> <u>必要條件</u> <u>需求</u> <u>採用元件</u> <u>程式</u> 使用瀏覽器</u> 使用CLI

## 簡介

本檔案介紹從簡單式檔案傳輸通訊協定(TFTP)伺服器下載電話組態檔的程式。

# 必要條件

### 需求

思科建議您瞭解Cisco Unified Communication Manager(CUCM)。

### 採用元件

本文件所述內容不限於特定軟體和硬體版本。

# 程式

可以使用以下方法檢索配置檔案:

- 使用瀏覽器
- 命令列(CLI)

#### 使用瀏覽器

步驟1.在Internet瀏覽器中訪問http://<tftp>的ip地址>:6970/ConfigFileCacheList.txt,檢視TFTP伺服器中的所有可用檔案,如下圖所示。

| ← → C 🗋 10.106.122.174:6970/ConfigFileCacheList.txt |                        |                        |                  |                        |            |
|-----------------------------------------------------|------------------------|------------------------|------------------|------------------------|------------|
| 🔛 Apps 🚦 🛞 Callmanager Expres                       | 🗋 Cisco Router Config  | dia Cisco Unified Comm | 🗋 Magic Autofill | Special File Publish f | Cisco IP P |
| Filename Len(In Cache)                              | Build Time             |                        |                  |                        |            |
| ITLFile.tlv 7455 14                                 |                        |                        |                  |                        |            |
| SEPDefault.cnf 17 1                                 |                        |                        |                  |                        |            |
| MTPDefault.cnf 17 0                                 |                        |                        |                  |                        |            |
| CFBDefault.cnf 17 0                                 |                        |                        |                  |                        |            |
| SAADefault.cnf 17 1                                 |                        |                        |                  |                        |            |
| SDADefault.cnf 17 1                                 |                        |                        |                  |                        |            |
| lddefault.cfg 56 1                                  |                        |                        |                  |                        |            |
| gkdefault.cfg 56 1                                  |                        |                        |                  |                        |            |
| SIPDefault.cnf 828 1                                |                        |                        |                  |                        |            |
| XMLDefault.cnf.xml.sgn 11783                        | 19                     |                        |                  |                        |            |
| DefaultFP0000000000-c7a6c673-74                     | 79-46b0-839e-014d3d093 | 3963.xml.sgn 199       | 99 1             |                        |            |
| SEPDC7B94F8AF5B.cnf.xml.sgn                         | 7050 3                 |                        |                  |                        |            |
| SEP123456789012.cnf.xml 6169                        | 1                      |                        |                  |                        |            |
| ANABCDEF1234401.cnf.xml 5299                        | 1                      |                        |                  |                        |            |
| SEP0CD996901A29.cnf.xml.sgn                         | 12981 1                |                        |                  |                        |            |
| SEP001121FFC75D.cnf.xml.sgn                         | 8173 1                 |                        |                  |                        |            |
| ANABCDEF1234403.cnf.xml 5299                        | 1                      |                        |                  |                        |            |
| ramebala.cnf.xml 6819                               | 1                      |                        |                  |                        |            |
| SEPB000848A042A.cnf.xml.sgn                         | 13014 1                |                        |                  |                        |            |
| ANABCDEF1234402.cnf.xml 5299                        | 1                      |                        |                  |                        |            |
| SEP1C17D341FD21.cnf.xml.sgn                         | 8370 1                 |                        |                  |                        |            |
| SEP00083031EF8D.cnf.xml.sgn                         | 13462 1                |                        |                  |                        |            |
| xcoder_1.cnf.xml 2201                               | 1                      |                        |                  |                        |            |
| SEP001121FF7080.cnf.xml.sgn                         | 8173 1                 |                        |                  |                        |            |
| SEP000472E3E162.cnf.xml 5754                        | 7                      |                        |                  |                        |            |
| SEP501CBFFD84EC.cnf.xml.sgn                         | 7050 1                 |                        |                  |                        |            |
| SEP1C1D862F418C.cnf.xml.sgn                         | 12873 7                |                        |                  |                        |            |
| SEPAC44F21001A9.cnf.xml.sgn                         | 12002 1                |                        |                  |                        |            |
| SEPD0C78914132D.cnf.xml.sgn                         | 12618 1                |                        |                  |                        |            |
| Sample Device Template with TAG                     | usage examples.cnf.xm  | nl.sgn 11374 1         |                  |                        |            |
| SEP001121FFC7D5.cnf.xml.sgn                         | 8231 1                 | _                      |                  |                        |            |
| ANABCDEF1234400.cnf.xml 5329                        | 1                      |                        |                  |                        |            |
| SEP0026CBBDAB0F.cnf.xml 5803                        | 1                      |                        |                  |                        |            |
| SEP203A0782D99F.cnf.xml.sgn                         | 12961 1                |                        |                  |                        |            |
| SEP0CD996901DDA.cnf.xml.sgn                         | 8065 1                 |                        |                  |                        |            |
| Auto-registration Template.cnf.                     | xml.sgn 11401 1        |                        |                  |                        |            |
| SKIGWABCDEF1234.cnf.xml 8331                        | 4                      |                        |                  |                        |            |

步驟2.下載電話配置檔案。將ConfigFileCacheList.txt檔案替換為電話配置檔名,並在瀏覽器中訪問 該檔案。系統會提示您儲存檔案。

http://<ip address of tftp>:6970/<phone config file name>

```
10.106.122.174:6970/SEPDC7B94F8AF5B.cnf.xml.sgn
\leftarrow \rightarrow C
🗱 Apps \mid 🚯 🝈 Callmanager Expres... 🗋 Cisco Router Config... 🏙 Cisco Unified Comm... 🗋 Magic Autofill
                                                                                             8
Filename
                Len(In Cache)
                               Duild Time
ITLFile.tlv
                7455
                        14
SEPDefault.cnf 17
                         1
MTPDefault.cnf
                17
                        0
CFBDefault.cnf
               17
                        0
SAADefault.cnf 17
                        1
SDADefault.cnf 17
                        1
lddefault.cfg
                56
                         1
gkdefault.cfg
                56
                        1
SIPDefault.cnf 828
                        1
XMLDefault.cnf.xml.sgn 11783 19
DefaultFP000000000-c7a6c673-7479-46b0-839e-014d3d093963.xml.sgn
                                                                          1999
                                                                                  1
SEPDC7B94F8AF5B.cnf.xml.sgn
                                 7050
                                         з
SEP123456789012.cnf.xml 6169
                                 1
ANABCDEF1234401.cnf.xml 5299
                                 1
```

#### 使用CLI

步驟1.檢查電腦上是否已啟用TFTP。

前往命令列,輸入TFTP,輸出即會顯示。如下圖所示。

| C:\Users\s | uysingh>tftp                                                                                                    |
|------------|----------------------------------------------------------------------------------------------------|
| Transfers  | files to and from a remote computer running the TFTP service.                                                                                                    |
| TFTP [-i]  | host [GET   PUT] source [destination]                                                                                                    |
| -i         | Specifies binary image transfer mode (also called<br>octet). In binary image mode the file is moved<br>literally, byte by byte. Use this mode when<br>transferring binary files. |
| host       | Specifies the local or remote host.                                                                                                    |
| GET        | Transfers the file destination on the remote host to the file source on the local host.                                                                                          |
| PUT        | Transfers the file source on the local host to the file destination on the remote host.                                                                                          |
| source     | Specifies the file to transfer.                                                                                                    |
| destinat   | ion Specifies where to transfer the file.                                                                                                    |

C:\Users\suysingh>

如果TFTP處於禁用狀態,則輸出會顯示如下圖所示。

```
C:\Users\suysingh>tftp
'tftp' is not recognized as an internal or external command,
operable program or batch file.
```

步驟2.若要在機器上啟用TFTP:

- 1. 導覽至控制面板 > 解除安裝程式。
- 2. 選擇在左側面板上開啟或關閉Windows功能。一個視窗彈出。
- 3. 檢查TFTP使用者端。

|                                                        | ontrol Panel 🕨                                                                                                    |                                                                                                    |
|--------------------------------------------------------|----------------------------------------------------------------------------------------------------|----------------------------------------------------------------------------------------------------|
| Adjust                                                 | your computer's settings                                                                                                    | View by: Category 🔻                                                                                                    |
| <b>&amp;</b><br><b>(</b> )<br><b>(</b> )<br><b>(</b> ) | System and Security<br>Review your computer's status<br>Back up your computer<br>Find and fix problems<br>Network and Internet<br>View network status and tasks<br>Choose homegroup and sharing options<br>Hardware and Sound<br>View devices and printers<br>Add a device<br>Connect to a projector<br>Adjust commonly used mobility settings<br>Programs<br>Uninstall a program<br>Get programs | Image: Series of Access<br>Change display languageUser Accounts<br>Change account typeImage: Series of Access<br>Let Windows suggest settings<br>Optimize visual displayEase of Access<br>Let Windows suggest settings<br>Optimize visual display |
|                                                        |                                                                                                    |                                                                                                    |

| Install a program from the |                                                 |                            |              |      |   |  |
|----------------------------|-------------------------------------------------|----------------------------|--------------|------|---|--|
| network                    | Name                                            | Publisher                  | Installed On | Size | 1 |  |
|                            | T-Zip 9.38 (x64 edition)                        | Igor Pavlov                | 3/30/2015    |      |   |  |
|                            | Adobe Flash Player 18 ActiveX                   | Adobe Systems Incorporated | 7/16/2015    |      | 1 |  |
|                            | Adobe Flash Player 18 NPAPI                     | Adobe Systems Incorporated | 7/16/2015    |      | ۲ |  |
|                            | Le Adobe Photoshop Lightroom 5.3 64-bit         | Adobe Systems Incorporated | 3/4/2015     |      |   |  |
|                            | Adobe Reader XI (11.0.12)                       | Cisco Systems IT           | 7/16/2015    |      |   |  |
|                            | Altiris_PCTransplant                            | Cisco Systems IT           | 11/26/2014   |      |   |  |
|                            | Arellia Agent                                   | Arellia Corporation        | 12/4/2014    |      |   |  |
|                            | Arellia Local Security Agent                    | Arellia Corporation        | 12/4/2014    |      |   |  |
|                            | Canvera Pro Designer                            |                            | 4/12/2015    |      |   |  |
|                            | 🔿 CEPS Print Client                             | Cisco Systems IT           | 11/25/2014   |      |   |  |
|                            | Tisco AnyConnect Diagnostics and Reporting Tool | Cisco Systems, Inc.        | 5/3/2015     |      |   |  |
|                            | Scisco AnyConnect Secure Mobility Client        | Cisco Systems, Inc.        | 5/3/2015     |      |   |  |
|                            | 🚍 Cisco IP Communicator                         | Cisco Systems, Inc.        | 7/7/2015     |      |   |  |
|                            | 👑 Cisco IronPort Email Security Plug-In         | Cisco Systems I.T.         | 11/25/2014   |      |   |  |
|                            | 🐑 Cisco Jabber                                  | Cisco Systems, Inc         | 5/15/2015    |      | 1 |  |
|                            | < III                                           |                            |              | •    |   |  |
|                            | Currently installed programs Total size: 4      | 4.39 GB                    |              |      |   |  |

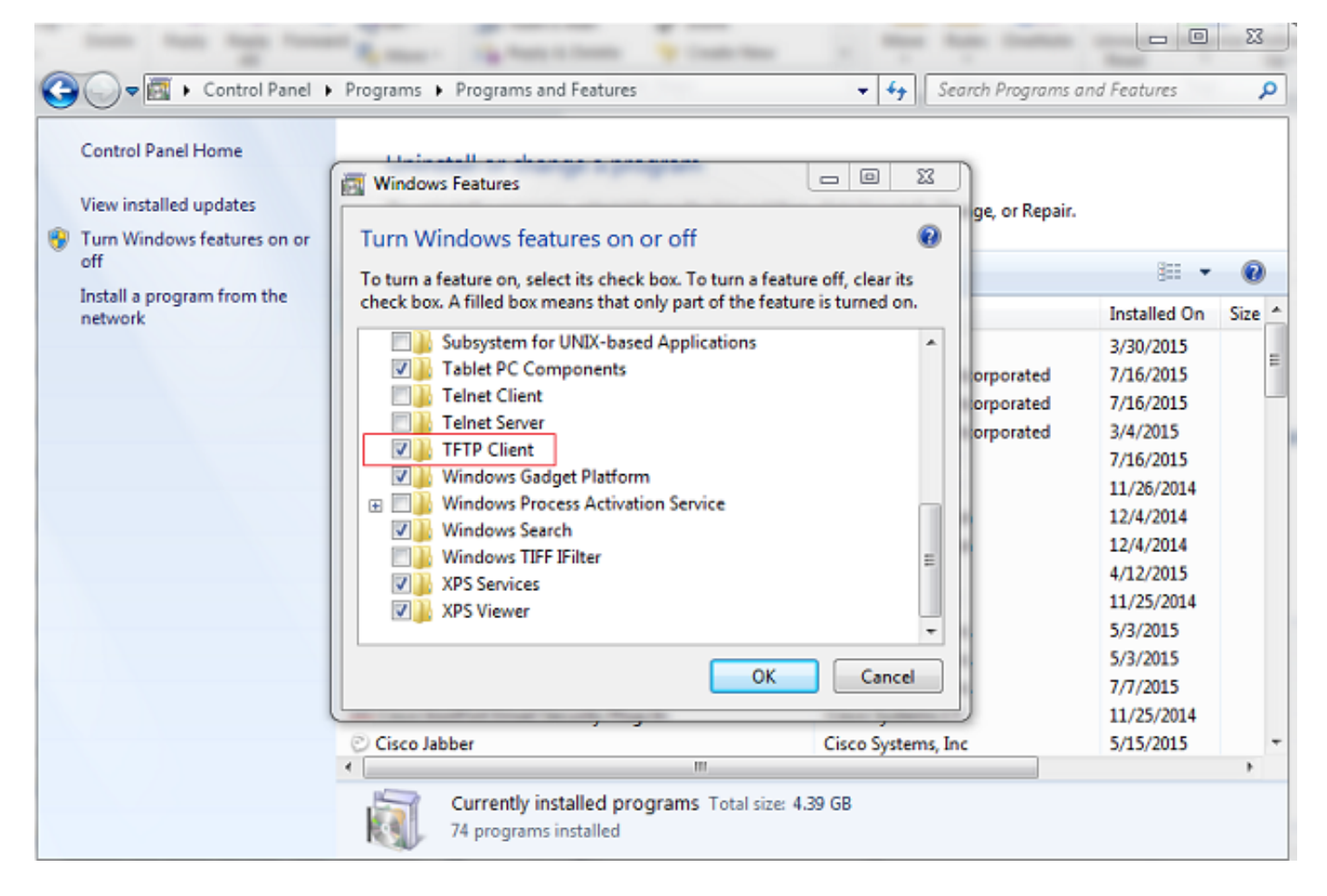

#### 步驟3.下載電話配置檔案

在PC CLI上使用tftp -i <tftp的ipaddress> get <phone mac address>.cnf.xml命令從TFTP獲取電話配 置檔案。

C:\Users\suysingh>tftp -i 10.106.122.174 get SEP00083031EFBD.cnf.xml Transfer successful: 13002 bytes in 1 second(s), 13002 bytes/s

| G V I Compute     | r → System (C:) → Users → suys | ingh <b>&gt;</b> | -                | • fè  |
|-------------------|--------------------------------|------------------|------------------|-------|
| Organize 👻 🚼 Open | ✓ Share with ✓ Burn            | New folder       |                  |       |
| 🐌 Downloads \land | Name                           | Date modified    | Туре             | Size  |
| 🔢 Recent Places   | 🔐 .cura                        | 6/27/2015 2:09 F | M File folder    |       |
|                   | Jgstreamer-0.10                | 7/16/2015 9:30 P | M File folder    |       |
| Cibraries         | 🍌 .jrtmt                       | 6/29/2015 7:46 P | M File folder    |       |
| Documents         | AppData                        | 12/2/2014 2:41 P | M File folder    |       |
| Music             | 🍌 Cisco                        | 6/29/2015 6:56 P | M File folder    |       |
| Videos            | 🔓 Contacts                     | 3/28/2015 12:21  | PM File folder   |       |
|                   | 膧 Desktop                      | 7/22/2015 1:49 P | PM File folder   |       |
| Computer          | 🕕 Downloads                    | 7/22/2015 1:44 P | PM File folder   |       |
| System (C:)       | Favorites                      | 3/28/2015 12:21  | PM File folder   |       |
| Documents and     | InstallAnywhere                | 6/29/2015 6:55 P | PM File folder   |       |
| Intel             | 💦 Links                        | 3/28/2015 12:21  | PM File folder   |       |
| IT Logs           | My Documents                   | 7/22/2015 12:46  | PM File folder   |       |
| MSOCache          | My Music                       | 3/28/2015 12:21  | PM File folder   |       |
| MySlideshow       | My Pictures                    | 3/28/2015 12:21  | PM File folder   |       |
| OSSource          | My Videos                      | 3/28/2015 12:21  | PM File folder   |       |
| Program Files     | I Saved Games                  | 3/28/2015 12:21  | PM Filefolder    |       |
| 🎉 Program Files ( | Jearches                       | 3/28/2015 12:21  | PM Filefolder    |       |
| 🍌 ProgramData     | I racing                       | 4/20/2015 11:49  | AIVI File tolder | 1 1/2 |
| 🍌 Users           | SED0002021EERD cof             | 7/10/2015 9/01 P | M YML Document   | 12 VP |
| 🔒 Windows 🖉       | E SEPOUSSUSTERED.cht           | 7/22/2013 1:48 P | AML Document     | 15 KB |